# 空调智能群控系统

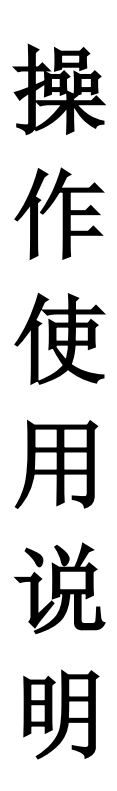

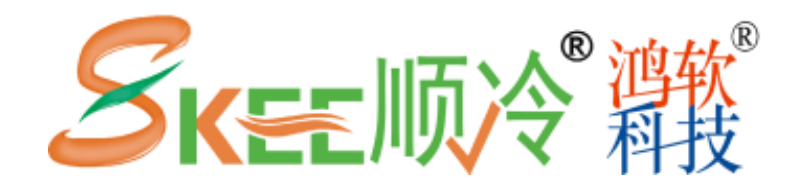

广东顺景制冷科技有限公司 广州鸿软信息科技有限公司

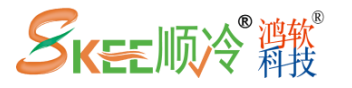

## 目录

| — 触摸屏硬件说明 ······P-2                 |
|-------------------------------------|
| 1、触摸屏前面板说明······P─2                 |
| 2、触摸屏后背板说明······P−2                 |
| 二 触摸屏使用说明 ······P-3                 |
| 1、画面−《主页》−待机······P−3               |
| 2、画面−《空调状态总览》 ······P−7             |
| 3、画面−《子空调》······P−9                 |
| 4、画面−《实时报警》 ······P−12              |
| 5、画面-《历史报警》 ······P-13              |
| 6、画面−《联系我们》 ······P−15              |
| 三 触摸屏使用中的一般问题说明 ···············P-16 |

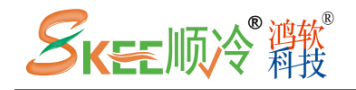

- 一、触摸屏硬件说明
  - 1、触摸屏前面板说明

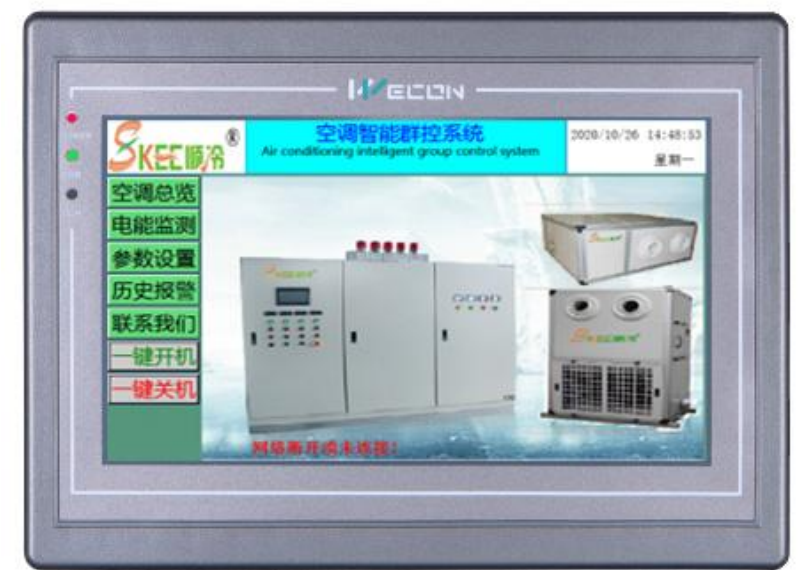

- A、中间触摸屏区域是触控区域,可以进行触控功能按钮、数值输入等区域进行 功能切换和数值更改操作。
- B、触摸屏停留在功能画面 10 分钟内无操作后,会自动切换会默认待机画面。
- C、出厂默认触摸屏节能、屏保时间为10分钟。也就是触摸屏在10分钟内没有 点击后,会自动关闭显示和背光。节能、屏保后可以点击触摸屏任意位置唤 醒触摸屏恢复显示。

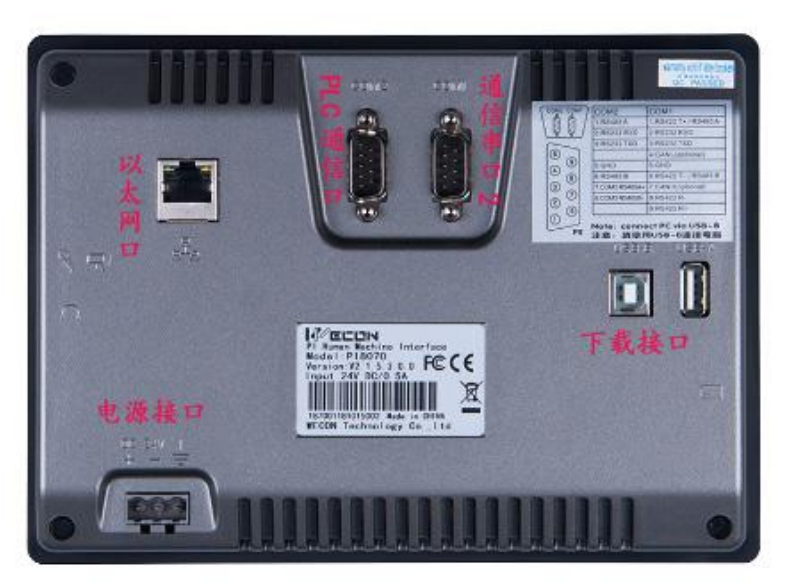

#### 2、触摸屏后背板说明

# Skee 顺冷 雜

#### 节能温湿度智能调控设备制造服务商

A、电源接口:触摸屏 24VDC 电源供电接口(需要强制重启触摸屏时拔插一次该接口即可)。

B、PLC通讯口:与PLC通讯插口(本项目通讯线插在COM2口上)。

C、通信串口 2 口: RS232 或 RS485 通信,可连接下位带通信的设备。

D、以太网口:用于远程 App 监控通信用或屏与屏间数据交换或屏与 PC 间数据交换。

E、下载接口: 厂家下载画面配置程序使用。

### 二、触摸屏操作画面说明

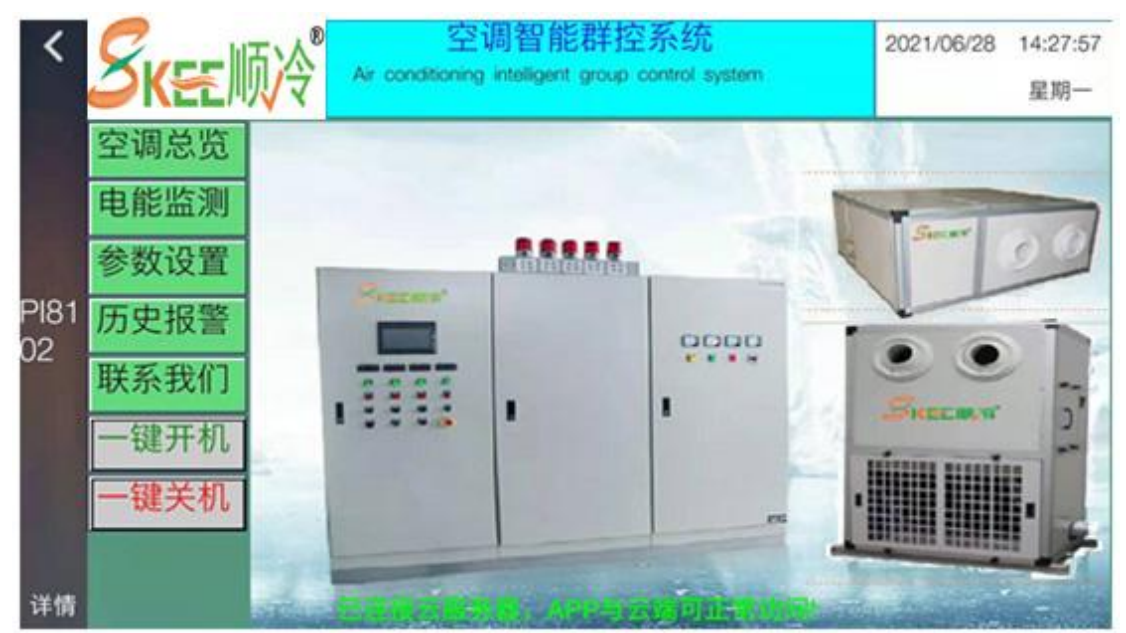

1、画面-《主页》说明(待机画面)

触摸屏上方为系统名称与走马灯报警信息(有报警时,走马灯形式显示当前报警信息),右上方为日期、时间与星期;中左上方有多个按钮,作为各画面功能跳转按钮与我司的联系方式,左下方为智能群控所有的空调开/关机按钮。

#### 画面功能按钮:

画面功能按钮包括如下:

①"空调总览"按钮:

## 空调总览

当按下"空调总览"按钮后,画面将会切换到'空调总览"画面。如下图:

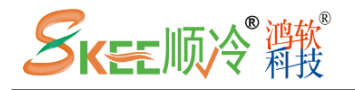

|    |             |         | 100     | 空调总  | 览    | 子    | 空调 〕 返 | 回主页  |
|----|-------------|---------|---------|------|------|------|--------|------|
|    | 空调名称        | 温度 (*C) | 温度(%RH) | 系统状态 | 制冷状态 | 制热状态 | 除湿状态   | 设备故障 |
| 10 | *空调         | 24.0    | 66.9    | 1    | 1    | 0    | 0      | 0    |
| 24 | #空调         | 21.6    | 72.4    | 1    | 0    | 0    | 0      | 0    |
| 31 | <b>"</b> 空调 | 22.6    | 69.2    | 1    | 0    | 0    | 1      | 0    |
| 41 | #空调         | 22.6    | 68.0    | 1    | 0    | 0    | 1      | 0    |
| 51 | #空调         | 22.9    | 66.2    | 1    | 0    | 0    | 0      | 0    |
| 6/ | #(高层货架区)    | 22.3    | 70.2    | 1    | 0    | 0    | 1      | 0    |
| 71 | #(高层货架区)    | 21.0    | 69.0    | 1    | 0    | 0    | 1      | 0    |
| 8/ | (高层货架区)     | 22.6    | 70.0    | 1    | 0    | 0    | 0      | 0    |
| 91 | #(高层货架区)    | 21.3    | 69.4    | 1    | 0    | 0    | 1      | 0    |
| 10 | D#(高层货架区)   | 23.8    | 63.5    | 1    | 1    | 0    | 0      | 0    |

②"电能监测"按钮:

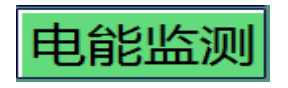

当按下"电能监测"后,画面将会切换到"电能监测"画面。如下图:

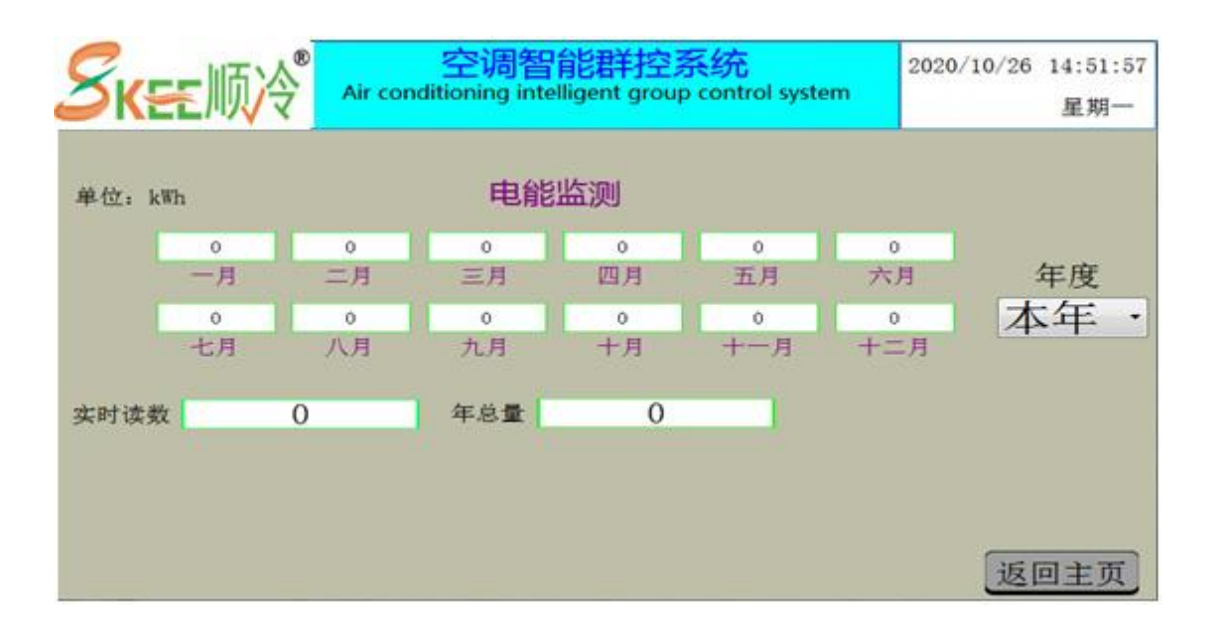

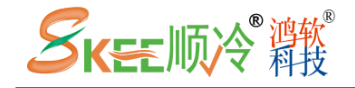

②"实时报警"按钮:

实时报警

例如当按下"实时报警"后, 画面将会切换到'实时报警"画面。如下图:

| Skee 顺冷 | 空调智<br>Air conditioning intel | em 2018/05/09 02:59:28<br>星期三 |      |
|---------|-------------------------------|-------------------------------|------|
|         | 实明                            | 寸报警                           | 返回主页 |
| 序号      | 报警时间                          | 报告                            | 警内容  |
|         |                               |                               |      |
|         |                               |                               |      |
|         |                               |                               |      |
|         |                               |                               |      |
| 1       |                               |                               |      |
|         |                               |                               |      |
|         |                               |                               |      |
|         |                               |                               |      |

③"历史报警"按钮:

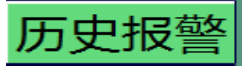

例如当按下"历史报警"后,画面将会切换到'历史报警"画面。如下图:

|    | ,    | 力史报警 | 返回主页 |
|----|------|------|------|
| 序号 | 报警时间 | 报警内容 | 解除时间 |
|    |      |      |      |
|    |      |      |      |
|    |      |      |      |
|    |      |      |      |
|    |      |      |      |
|    |      |      |      |
|    |      |      |      |

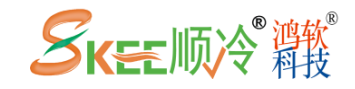

④"一键开机"按钮:

一键开机

此按钮用来一键开机所有阴凉库空调设备(11台)的启机,有用户权限限制, 只有二级用户或厂家才能操作,点击该按钮,将会弹出"用户登录"窗口", 如下图:

| 用户           | 登录    |
|--------------|-------|
| 用户名:<br>密 码: | 二级用户· |
| 取消           | 登入    |

进入"一键开机"弹出窗口画面时用户登录窗口步骤: (如上图)

按主画面上的《一键开机》按钮→<用户登录>对话框→选择"二级用户"按提示输入

密码→<登入>→《一键开机》弹出窗口画面

A、按密码等级输入对应的密码(高级兼容低级);

B、一级用户密码可进行参数设置,出厂值: 1111

二级用户级密码可进行手动操作,出厂值: 2222

当登录二级用户成功后,弹出"一键开机"窗口画面,按下"一键开机"按钮, 一键开机所有阴凉库空调设备。

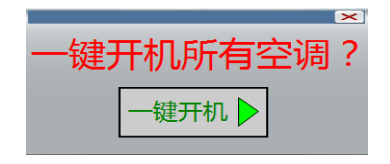

⑤"一键关机"按钮:

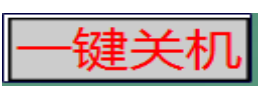

此按钮用来一键关机所有阴凉库空调设备(11 台),有用户权限限制,只有二级用户或厂家才能操作,点击该按钮,将会弹出"用户登录"窗口",如下图:

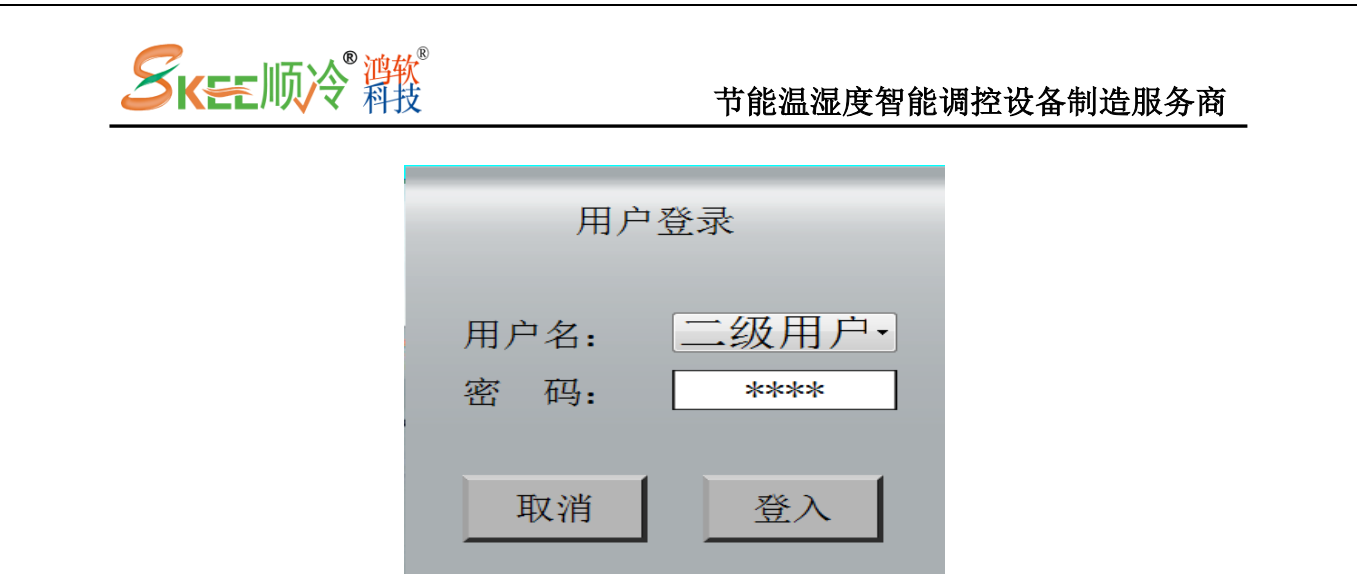

进入"一键关机"弹出窗口画面时用户登录窗口步骤: (如上图)

按主画面上的《一键关机》按钮→<用户登录>对话框→选择"二级用户"按提示输入

密码→<登入>→《一键关机》弹出窗口画面

A、按密码等级输入对应的密码(高级兼容低级);

B、一级用户密码可进行参数设置,出厂值:1111

二级用户级密码可进行手动操作,出厂值: 2222

当登录二级用户成功后,弹出"一键关机"窗口画面,按下"一键关机"按钮, 一键关机所有阴凉库空调设备。

|           | × |
|-----------|---|
|           | 2 |
| 一键大机机有全响。 | • |
|           |   |
|           |   |
| 现主大176    |   |
|           |   |

#### 2、画面-《空调状态总览》说明

|            |         | 142     | 空调总  | 览    | 子    | 空调 〕 返 | 如主页  |
|------------|---------|---------|------|------|------|--------|------|
| 空调名称       | 温度 ("C) | 温度(%RH) | 系统状态 | 制冷状态 | 制热状态 | 除湿状态   | 设备故障 |
| 1#空调       | 24.0    | 66.9    | 1    | 1    | 0    | 0      | 0    |
| 2#空调       | 21.6    | 72.4    | 1    | 0    | 0    | 0      | 0    |
| 3#空调       | 22.6    | 69.2    | 1    | 0    | 0    | 1      | 0    |
| 4#空调       | 22.6    | 68.0    | 1    | 0    | 0    | 1      | 0    |
| 5#空调       | 22.9    | 66.2    | 1    | 0    | 0    | 0      | 0    |
| 6#(高层货架区)  | 22.3    | 70.2    | 1    | 0    | 0    | 1      | 0    |
| 7#(高层货架区)  | 21.0    | 69.0    | 1    | 0    | 0    | 1      | 0    |
| 8#(高层货架区)  | 22.6    | 70.0    | 1    | 0    | 0    | 0      | 0    |
| 9#(高层货架区)  | 21.3    | 69.4    | 1    | 0    | 0    | 1      | 0    |
| 10#(高层货架区) | 23.8    | 63.5    | 1    | 1    | 0    | 0      | 0    |

# Skee 顺冷 雜

#### 节能温湿度智能调控设备制造服务商

A、画面上部为系统名称和当前时间与星期;

B、画面右上角有"子空调"与"返回主页"按钮,按下"子空调"。弹出"用 户登录"窗口,如下图:

| 用户           | 登录            |
|--------------|---------------|
| 用户名:<br>密 码: | 二级用户·<br>**** |
| 取消           | 登入            |

进入"子空调"时用户登录窗口步骤: (如上图)

《子空调》→<用户登录>对话框→选择"二级用户"按提示输入密码→<登入>

A、按密码等级输入对应的密码(高级兼容低级);

B、一级用户密码可进行参数设置,出厂值: 1111

二级用户级密码可进行手动操作,出厂值: 2222

密码输入正确并"登入"后,画面切换到"1#空调"画面("子空调"按钮默

认进入"1#空调"画面),按下

"返回主页"按钮,画面切换到"主页"画面。

C、画面下部为当前空调组态总览;

D、画面中间部分为空调温湿度、设备状态等信息显示,包括如下状态:

①当前温度:显示实时的当前温度值;

②当前湿度:显示实时的当前湿度值;

③系统状态:系统使用时显示"1",系统停止时显示0;

④制冷状态: 空调制冷运行时显示"1",制冷停止时显示 0;

⑤制热状态:空调制热运行时显示"1",制热停止时显示0(冷暖型空调才 有制热功能);

⑥除湿状态: 空调除湿运行时显示"1",除湿停止时显示0;

⑦化霜状态: 空调化霜运行时显示"1",湿化霜时显示0;

⑧设备故障:空调有故障时显示"1",故障复位时显示0;

E、"返回主页"按钮,按下此按钮,画面切换回主页。

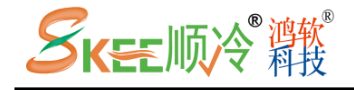

| 3、 | 画面- | 《子空调》 | 说明 |  |
|----|-----|-------|----|--|
|    |     |       |    |  |

| SKEEIII                 | 空调智<br>Air conditioning intelligent        | 能群控系统<br>group control system        | 2021/06/29 08:3<br>星期 | 的:07<br>明二 |
|-------------------------|--------------------------------------------|--------------------------------------|-----------------------|------------|
| 温度 24.0°C<br>湿度 67.0%RH | 1#空<br>系统状态<br>系统使用                        | 调<br><sup>当前状态</sup><br>制冷运行         | 运行控制<br>开机 ▶ 关机       |            |
| 下一页                     | 制冷启机: 24.1℃<br>除湿启机: 68.0%RH<br>制热启机: 3.0℃ | 停机: 23.8℃<br>停机: 63.0%RH<br>停机: 5.0℃ | 各子空调<br>1#空调          | •          |
| 总手动 压缩机1 制              | 冷阀1 压缩机2 制冷的                               | 12 制热阀2 四通阀                          | 12 风机高速 风机低速 冷凝历      | 风机         |
|                         |                                            |                                      |                       | 5)         |
| 手动经过: 0分                |                                            |                                      | 空调总览 返回主页             | 页          |

A、画面上部为系统名称和当前时间与星期;

B、画面左上角为对应编号的空调温度与湿度当前值显示;

C、画面上中部为"系统状态"、"当前状态"与启停参数设置;

1) 系统状态:

①系统使用:绿色字体;空调设备开机使用时);

②系统停止: (红色字体; 空调设备系统停止时)

2) 当前状态:

①运行等待: 蓝色字体; 空调设备系统在等待运行时显示;

②运行准备:深绿色字体;空调设备运行条件满足,在延时确认时显示;③制冷运行:绿色字体;空调设备制冷运行时显示;

④制热运行:绿色字体;空调设备制热运行时显示;

⑤除湿运行:绿色字体;空调设备除湿运行时显示;

⑥化霜运行:绿色字体;空调设备化霜运行时显示;

⑦手动操作:浅蓝色字体;空调设备在本地触摸屏手动操作时显示;

⑧故障停机: 红色字体; 空调设备过载、高压保护、低压保护时显示;

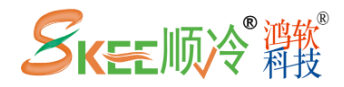

4)参数设置:

对应的设置有制冷启机/停机温度设置,除湿启机/停机湿度设置、制热启机/ 停机温度设置。

当需要更改某一设定值时,点击参数,弹出数值输入窗口,输入更改的参数, 按确定按钮,参数设置成功。

#### 参数设置说明:

1. 温度设置参数:

A、制冷起机温度(默认 19.0) 表示库内温度超过该温度时,机组开机开始降温运行;

B、制冷停机温度(默认 18.0) 表示库内温度低于该温度后,机组停止不再制冷;
C、制热起机温度(默认 11.0) 表示库内温度低过该温度时,机组开机开始制热运行;

D、制热停机温度(默认 14.0) 表示库内温度超于该温度后,机组停止不再制热; 2.湿度设定参数:

A、除湿起机湿度(默认 67.0) 表示库内湿度超过该湿度时机组开机开始运行除湿工况;

B、停机湿度(默认 60.0) 表示库内温度低于该湿度后,机组停止不再除湿;

D、画面右上部为运行控制(空调开/关机控制)与子空调选择查看按钮

1) 运行控制:

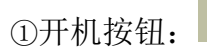

按5秒开机,长按此按钮5秒后,相对应的空调开机;

长按此按钮 5 秒后,相对应的空调关机:

②关机按钮:

2) 子空调选择按钮

开机 🕨

关机

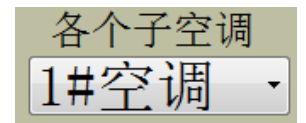

点击三角型按钮, 弹出如下图的窗口:

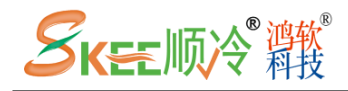

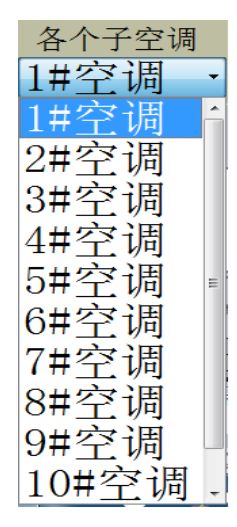

通过点击"向下"、"向上"按钮来查看需选择空调的编号,然后点击空调 编号进入相对应的子空调画面。

E、画面中间部分为空调温湿度曲线显示:

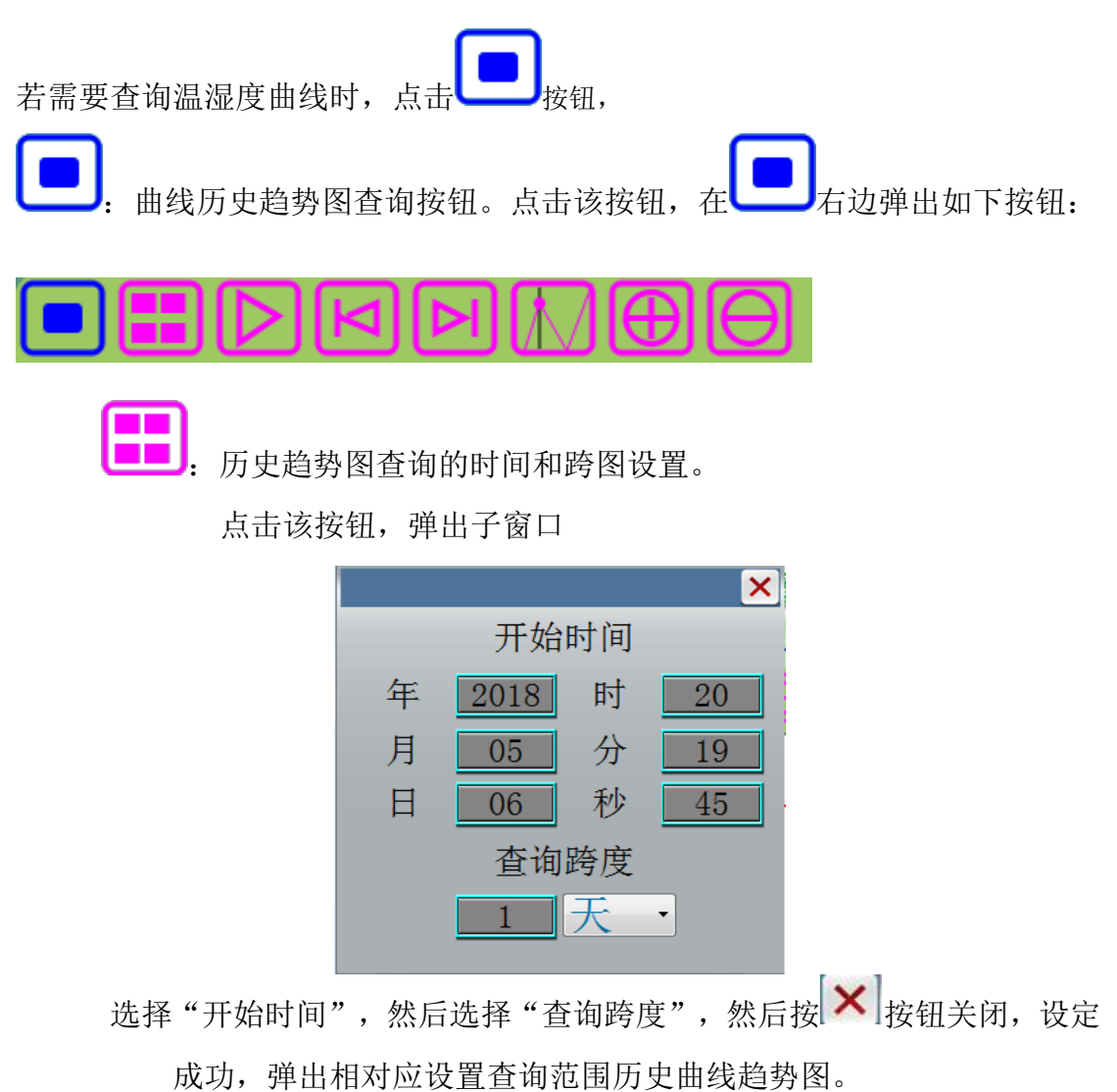

- 历史趋势图刷新按钮。

Skee 顺冷 雜

**!**. 历史趋势图按跨度时间往前移动。

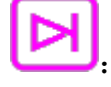

: 历史趋势图按跨度时间往后移动。

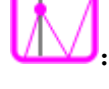

历史趋势图中滑竿显示的控制按钮,滑竿位置可显示当前时间和 各曲线的当前数值状态。

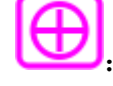

: 历史趋势图中根据跨度的长度放大一倍显示。

历史趋势图中根据跨度的长度缩小一倍显示。

移动曲线画面上的鼠标,会显示一天中某个时间点的温湿度值,可以查询指 定时间段的历史曲线,点击"历史趋势图查询的时间和跨图设置"按钮,然后再可 以进行查询操作。

#### 4、画面-《实时报警》说明

实时报警:可在"实时报警"中查询当前有空调设备发生报警,有报警时文本颜 色为"红色"。"实时报警"会显示当前的各个报警信息与发生报警的时间。

|        | 实时报警                | 返回主页        |
|--------|---------------------|-------------|
| 序号     | 报警时间                | 报警内容        |
| Alarml | 2016-10-25 12:30:40 | Alarm1 Text |
| Alarm2 | 2016-10-25 12:30:40 | Alarm2 Text |
|        |                     |             |

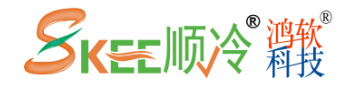

双击实时报警记录画面时会自动显示查询键,如下图所示:

| Skee 顺冷 | 空调智能群控系统<br>Air conditioning intelligent group cont | 2018/05/09 10:03:39<br>rol system 星期三 |
|---------|-----------------------------------------------------|---------------------------------------|
|         | 实时报警                                                | 返回主页                                  |
| 序号      | 报警时间<br>へ  会                                        | 报警内容                                  |
| <       |                                                     | >                                     |
|         |                                                     | >>><br>                               |
|         | ~ ~                                                 |                                       |

通过点击"上翻按钮"、"下翻按钮"等查询按钮来查看实时报警信息 **左翻按钮:** <: 在查询范围内,向左移动一列。

<<: 在查询范围内,向左移动一个显示页面。</p>
右翻按钮: >: 在查询范围内,向右移动一列。

>>: 在查询范围内,向右移动一个显示页面。 上翻按钮: >:在查询范围内,向上移动一行。

>>: 在查询范围内,向上移动一个显示页面。

下翻按钮: >: 在查询范围内,向下移动一行。

>>: 在查询范围内,向下移动一个显示页面。

#### 5、画面-《历史报警》说明

历史报警:可在"历史报警"中查询所有空调设备以前发生的历史报警,根据用 户的需要,可查询所有报警记录,然后按照时间顺序以表格方式显示出来,报警 文本颜色为"红色","历史报警"记录表中显示各个报警信息与发生报警的时 间,解除报警的时间。在HMI上可以动态设定查询时间段,并且可以实现掉电保 存。

# Skee顺冷辩

### 节能温湿度智能调控设备制造服务商

| Ske    | E顺冷 Air conditioning | 智能群控系统<br>g intelligent group control | yyyy/mm/dd HH:MM:SS<br>system<br>报警走马灯 目,星期- |
|--------|----------------------|---------------------------------------|----------------------------------------------|
|        |                      | 历史报警                                  | 返回主页                                         |
| 序号     | 报警时间                 | 报警内容                                  | 解除时间                                         |
| Alarml | 2016-10-25 12:30:40  | Alarml Text                           | 2016-10-25 12:30:40                          |
| Alarm2 | 2016-10-25 12:30:40  | Alarm2 Text                           | 2016-10-25 12:30:40                          |
|        |                      |                                       |                                              |
|        |                      |                                       |                                              |
|        |                      |                                       |                                              |
|        |                      |                                       |                                              |
|        |                      |                                       |                                              |
|        |                      |                                       |                                              |
| -      |                      |                                       |                                              |

通过双击"历史报警"记录画面时会自动显示查询键,而且系统会自动生成一个 设置查询跨度的子画面,如下图所示:

| SKEEMIQ | 空调<br>Air conditioning | 智能群控系统<br>intelligent group control | system 2018/05/0 | 9 10:40:46<br>星期三 |  |
|---------|------------------------|-------------------------------------|------------------|-------------------|--|
| 历史报警    |                        |                                     | 返回               | 返回主页              |  |
| 序号      | 报警时间                   | がたの                                 | 解除时间             |                   |  |
|         |                        |                                     |                  |                   |  |
| <       |                        |                                     |                  | 5                 |  |
| ie      |                        |                                     |                  | 20                |  |
|         |                        |                                     |                  |                   |  |
|         |                        |                                     |                  |                   |  |
|         |                        |                                     | -                | - ¢r              |  |

通过点击如下查询按钮来查看历史报警信息。

| 设置按钮                                      |
|-------------------------------------------|
| (表格的右下角): 会弹出相对应设置查询范围的子画面,               |
| <b>左翻按钮: &lt;:</b> 在查询范围内,向左移动一列。         |
| <<: 在查询范围内,向左移动一个显示页面。                    |
| <b>右翻按钮: &gt;:</b> 在查询范围内,向右移动一列。         |
| >>: 在查询范围内,向右移动一个显示页面。                    |
| 上翻按钮:>:在查询范围内,向上移动一行。                     |
| >>: 在查询范围内,向上移动一个显示页面。                    |
| <b>下翻按钮: &gt;:</b> 在查询范围内,向下移动一行。         |
| >>: 在查询范围内,向下移动一个显示页面。                    |
| 自动刷新 ———————————————————————————————————— |

6、画面-《联系我们》说明

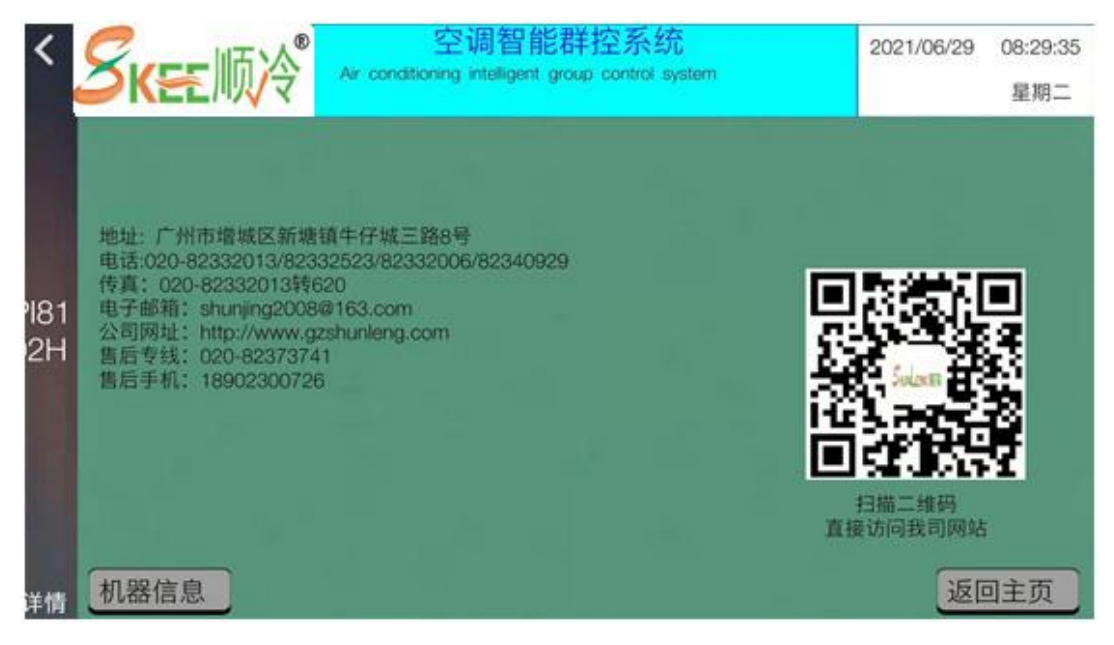

A、触摸屏中部为我司的主要联系方式。

Skee Mix® att

售后维修电话: 020-82373741; 手机: 18902300726; 其余为商务电话

- B、屏幕右边为我司网站二维码,扫描本二维码,可以直接访问我司网站。
- C、屏幕左下方为《机器信息》按钮,按该按钮,输入一级密码,可进入"机器信息",机器信息画面有本触摸屏的网络 IP 地址(只显示,不可设置),本触摸屏机器信息二维码,

# Skee顺冷難

#### 节能温湿度智能调控设备制造服务商

扫描本二维码,可以直接读出本机的机器 ID 码,可用本 ID 码来登录"维控 App"软件远程监控本屏的画面。(机器信息画面如下图)

D、屏幕右下方为《返回主页》按钮返回主画面。

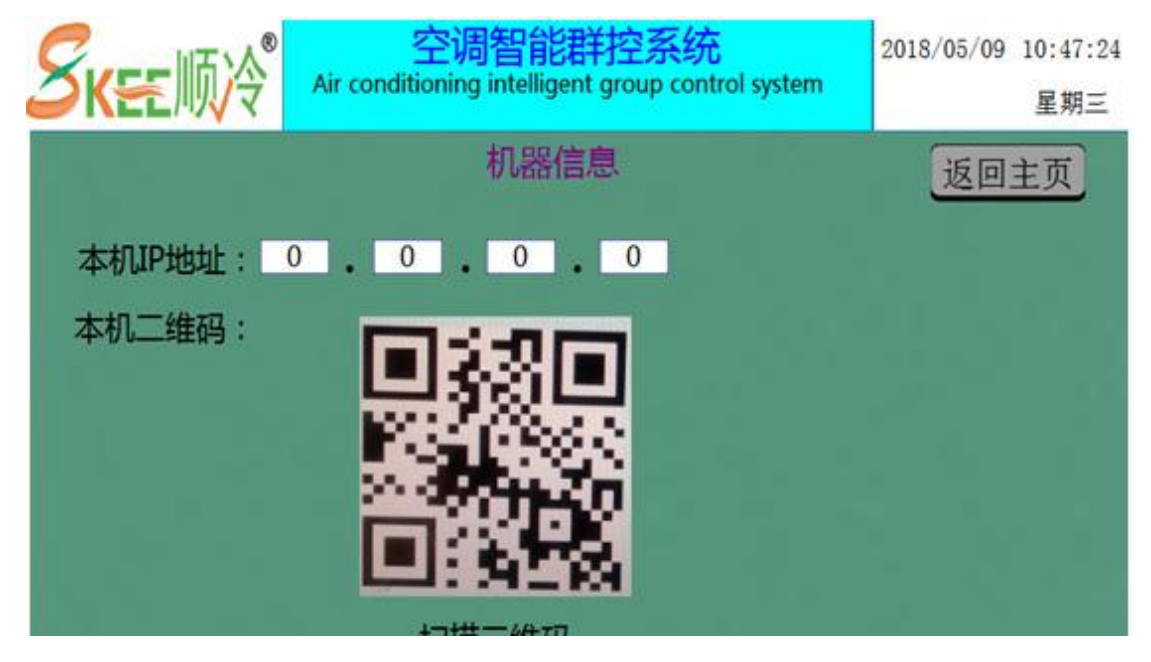

### 三、触摸屏使用中一般问题说明

- 屏幕有光没显示内容,触摸屏黑屏,点击屏幕时无法唤醒显示,或屏幕卡死 (点击操作按钮没反应),出现这种问题一般都是硬件出现问题,或触摸屏 软件系统处理数据中反应不来,此时可通过拔插触摸屏背板的电源供电插头 尝试解决。若重新供电后仍然无反应,请联系厂商。
- 2、PLC 通讯中断:

出现这种情况一般是 PLC 停止工作或者是数据线接触不良所致。应该先检查 PLC 工作是否正常(开机、停机 PLC 时, PLC 能正常控制各种设备动作表示 PLC 正常工作),再检查通讯线是否插牢(可以拔插一次检查通讯线是否插牢) 以及是否插到了正确的通信口上(PLC 侧为8针通信口按卡口方向正确插入即 可,触摸屏侧为 COM2 口),最后检查都正常的,只能关闭总电源从新上电 尝试能否恢复通讯。

3、参数无法修改到预想的值:

PLC 程序中对各参数进行了严格的限制,避免用户设定的值超过预期值导致 机组不能正常工作。